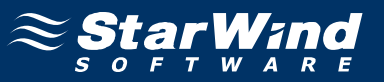

# StarWind iSCSI SAN Software: Using with Citrix XenServer

www.starwindsoftware.com Copyright © StarWind Software 2008-2010. All rights reserved.

# COPYRIGHT

Copyright © StarWind Software 2008-2010. All rights reserved. No part of this publication may be reproduced, stored in a retrieval system, or transmitted in any form or by any means, electronic, mechanical, photocopying, recording or otherwise, without the prior written consent of StarWind Software.

# TRADEMARKS

"StarWind", "StarWind Software" and the StarWind and the StarWind Software logos are trademarks of StarWind Software which may be registered in some jurisdictions. All other trademarks are owned by their respective owners.

## CHANGES

The material in this document is for information only and is subject to change without notice. While reasonable efforts have been made in the preparation of this document to assure its accuracy, StarWind Software assumes no liability resulting from errors or omissions in this document, or from the use of the information contained herein. StarWind Software reserves the right to make changes in the product design without reservation and without notification to its users.

## TECHNICAL SUPPORT AND SERVICES

If you have questions about installing or using this software, check this and other documents first - you will find answers to most of your questions here or there. If you need further assistance, please contact us.

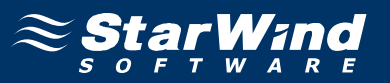

# **Table of Contents**

| Introduction                           | 4  |
|----------------------------------------|----|
| Configuring StarWind Server            | 5  |
| Enabling iSCSI discovery for XenServer | 5  |
| Preparing Storage                      | 6  |
| Configure XenCenter                    | 14 |

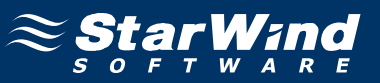

# Guide

#### Introduction

Note: this manual assumes that you have already installed and configured XenServer.

Virtualized hardware reduces the TCO for many applications. Using StarWind iSCSI Target for Windows will further enhance these virtualized resources.

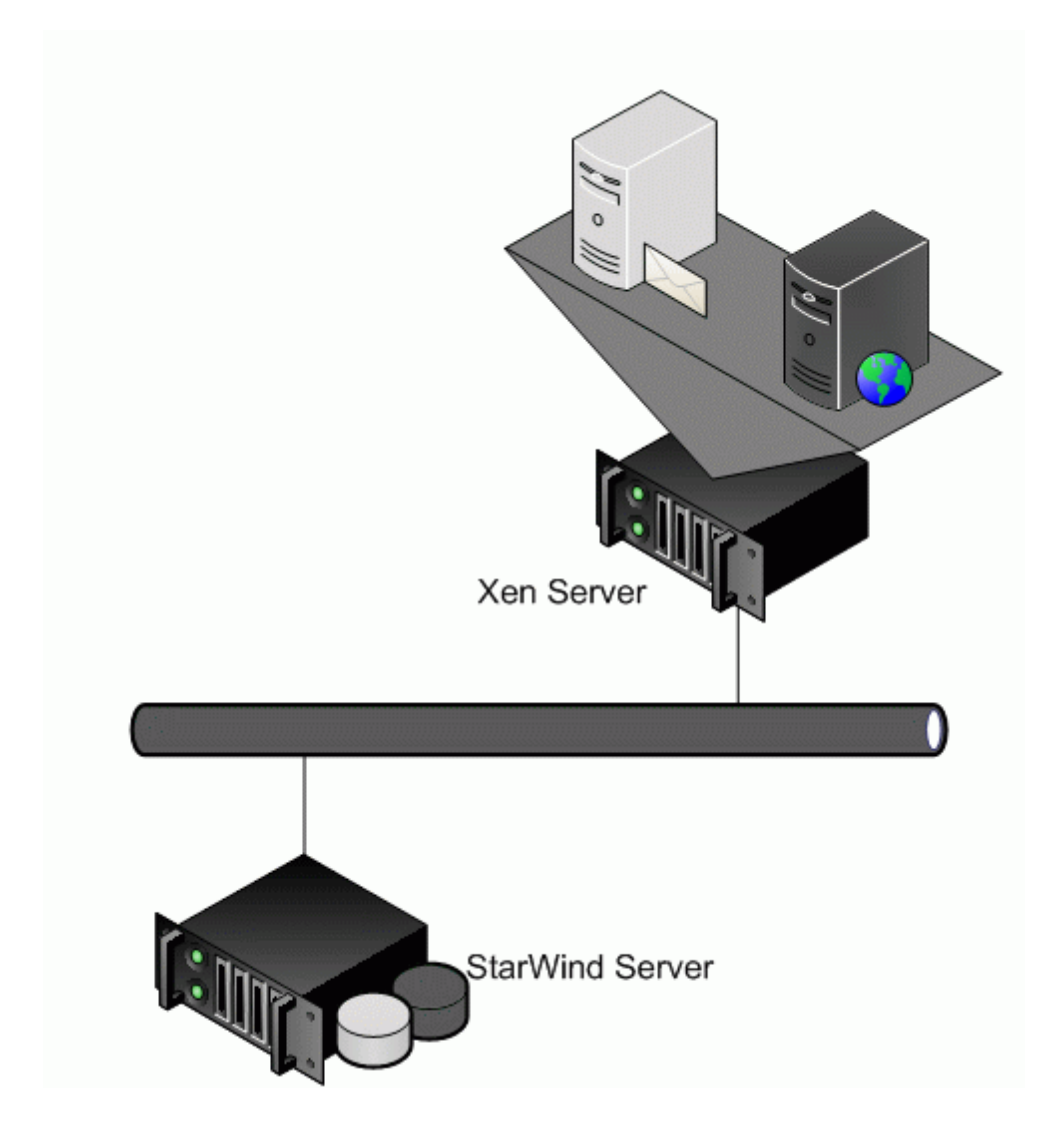

Note: this manual assumes that you have already installed and configured XenServer.

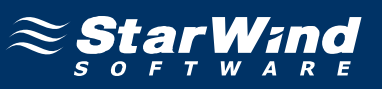

# **Configuring StarWind Server**

# Enabling iSCSI discovery for XenServer

Go to the StarWind installation folder (Default is C:\Program Files\Starwind Software\Starwind)

Open the starwind.cfg file with notepad and find the lines:

<!-- Allow listing of interfaces in response to SendTargets=All -->

<!--<iScsiDiscoveryListInterfaces value="1"/>-->

Uncomment the iScsiDiscoveryListInterfaces setting by removing <!-- & --> from it.

Save changes.

Restart StarWind service: go Start->Run

Run net stop StarWindService, then run net start StarWindService.

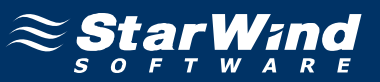

## **Preparing Storage**

Launch the **StarWind** console selecting **Start -> All Programs -> StarWind Software -> StarWind -> StarWind**. After the console is launched its icon appears in the system tray. Double click the icon with the left mouse button or single click it with the right and select **Start Management** pop-up menu item. StarWind management console will appear.

From the **Connections** tree please select the computer you wish to connect to. By default, there is a single item in the tree (localhost) which represents a loopback connection. Double click on the host to connect to it.

Default login and password are: root, starwind. You can always change them later.

After you have successfully connected to the **StarWind Service**, click the **button** to launch Add Target wizard.

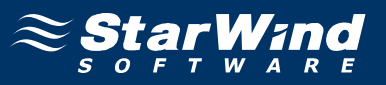

Add Target wizard window will appear. Specify the target name for your virtual disk.

| arget Alias:<br>kenstorage<br>] Target Name:<br>qn.2008-08.com.starwindsoftware:hk-mp7-xenstorage | Specify target alia | as and target i | name.        |            |  |
|---------------------------------------------------------------------------------------------------|---------------------|-----------------|--------------|------------|--|
| xenstorage<br>] Target Name:<br>qn.2008-08.com.starwindsoftware:hk-mp7-xenstorage                 | arget Alias:        |                 |              |            |  |
| ] Target Name:<br>qn.2008-08.com.starwindsoftware:hk-mp7-xenstorage                               | xenstorage          |                 |              |            |  |
| qn.2008-08.com.starwindsoftware:hk-mp7-xenstorage                                                 | Target Name:        |                 |              |            |  |
|                                                                                                   | iqn.2008-08.com     | 1.starwindsoft  | ware:hk-mp7- | xenstorage |  |
|                                                                                                   |                     |                 |              |            |  |
|                                                                                                   |                     |                 |              |            |  |
|                                                                                                   |                     |                 |              |            |  |
|                                                                                                   |                     |                 |              |            |  |
|                                                                                                   |                     |                 |              |            |  |
|                                                                                                   |                     |                 |              |            |  |
|                                                                                                   |                     |                 |              |            |  |
|                                                                                                   |                     |                 |              |            |  |

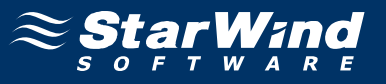

Select Image File device type by going Hard Disk->Basic Virtual->Image File device.

Select Create new virtual disk option.

| Add Target Wizard                                                                                                    |
|----------------------------------------------------------------------------------------------------|
| Device creation method<br>Select device creation method.                                                                                                    |
| <ul> <li>Mount existing virtual disk<br/>Choose existing virtual disk and export it as iSCSI target.</li> <li>Create new virtual hard disk and export it as iSCSI target.</li> <li>Create new virtual disk based on Snapshot and CDP one<br/>Choose existing Snapshot and CDP virtual disk to create new Image File virtual<br/>disk based on it and export it as iSCSI target.</li> </ul> |
| < <u>B</u> ack Next > Cancel Help                                                                                                    |

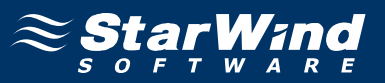

Specify the path where the disk image file should be created and it's size in Megabytes.

Check any additional parameters of the virtual disk you wish to create. Please refer to the online help to learn about additional parameters (**Compressed**, **Encrypted** and **Fill with zeroes**).

| Add Target Wizard                                           |
|-------------------------------------------------------------|
| Virtual disk parameters<br>Specify virtual disk parameters. |
| New virtual disk location and name:                         |
| My Computer\D\xenstorage.img                                |
| Size in MBs: 10240                                          |
| Compressed                                                  |
| Encrypted                                                   |
| User account that will have access to this image            |
| Name:                                                       |
| Password:                                                   |
| Fill with zeroes                                            |
| < Back Next > Cancel Help                                   |

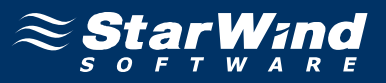

Set Image File device parameters. To learn more about additional parameters ( Asynchronous mode, Allow multiple connections (clustering), Read-only mode and Specify advanced options) please refer to the online help.

| Add Target Wizard                                                     | ×         |
|-----------------------------------------------------------------------|-----------|
| Image File device parameters<br>Specify Image File device parameters. | $\approx$ |
| Select virtual disk you want to make accessible via iSCSI:            |           |
| My Computer \D \xenstorage.img                                        | <b>▼</b>  |
| ✓ Asynchronous mode                                                   |           |
| Read-Only mode                                                        |           |
| Allow multiple concurrent iSCSI connections (clustering)              |           |
| Advanced options                                                      |           |
| File system buffering                                                 |           |
| Header size in sectors: 0                                             |           |
|                                                                       |           |
|                                                                       |           |
|                                                                       |           |
| < <u>B</u> ack <u>Next</u> > Cancel                                   | Help      |

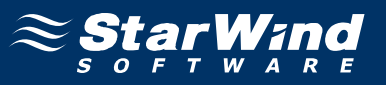

Set caching options for your image file device. Refer to help section to learn about caching options.

| Add Target Wizard                                                       |                                                                |
|-------------------------------------------------------------------------|----------------------------------------------------------------|
| Image File device cache paramete<br>Specify Image File device cache par | ers<br>rameters.                                               |
| Cache Normal (no caching)                                               |                                                                |
| Cache size in MBs:                                                      | 64                                                             |
| Note: cache size is subject to sh<br>memory.                            | rink w/o notice if specified too large for destination machine |
| Cache block expiry period in ms:                                        | 5000                                                           |
|                                                                         |                                                                |
|                                                                         |                                                                |
|                                                                         |                                                                |
|                                                                         |                                                                |
|                                                                         |                                                                |
|                                                                         |                                                                |
|                                                                         |                                                                |
|                                                                         |                                                                |

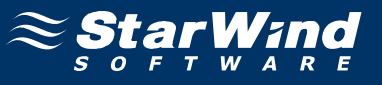

Check the device parameters you have set are correct. Click the **Back** button should any changes be required.

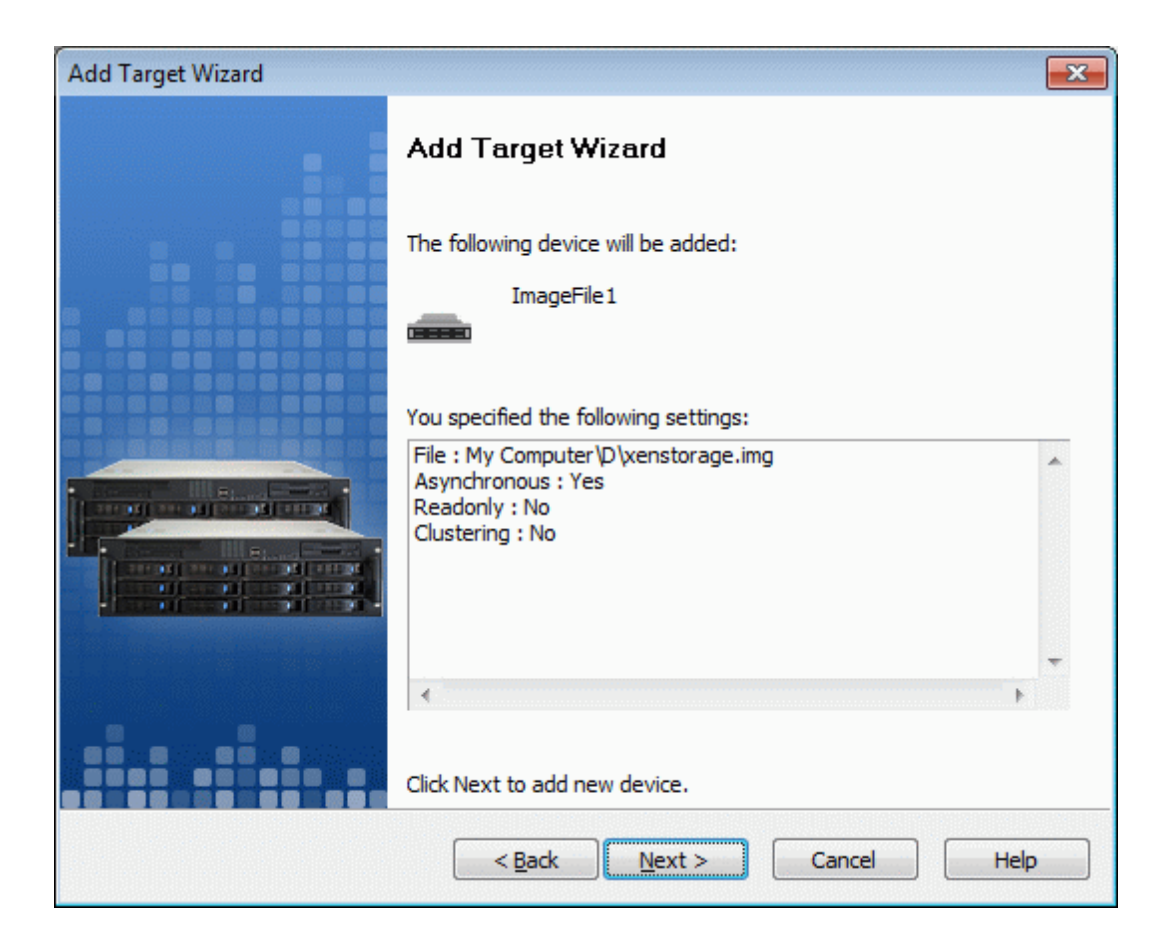

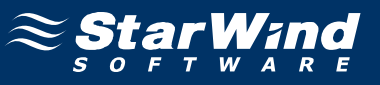

Wizard will inform you that the target has been successfully created.

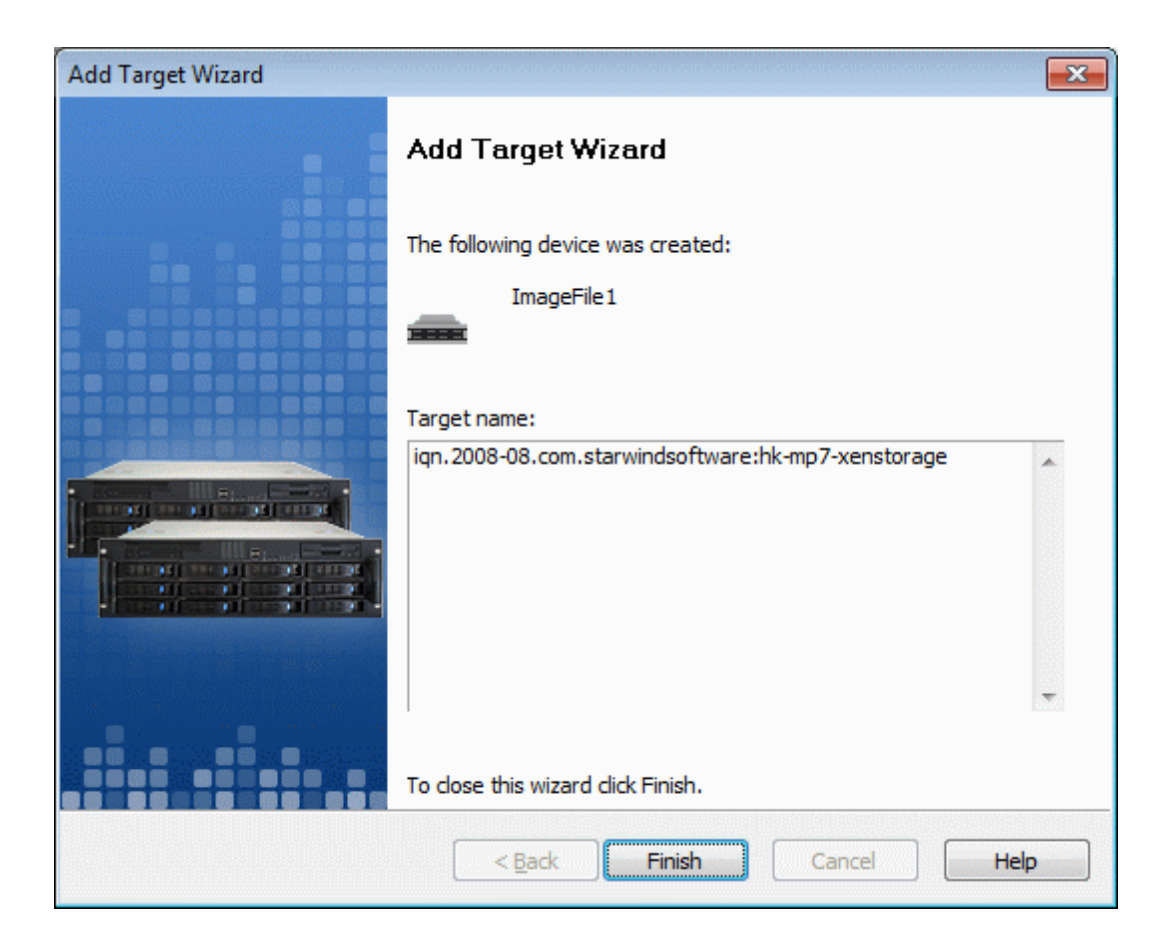

Click the **Finish** button to close the wizard.

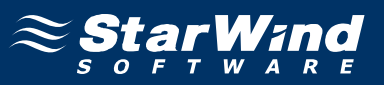

#### **Configure XenCenter**

Install XenCenter software from the XenServer installation media. Launch XenCenter.

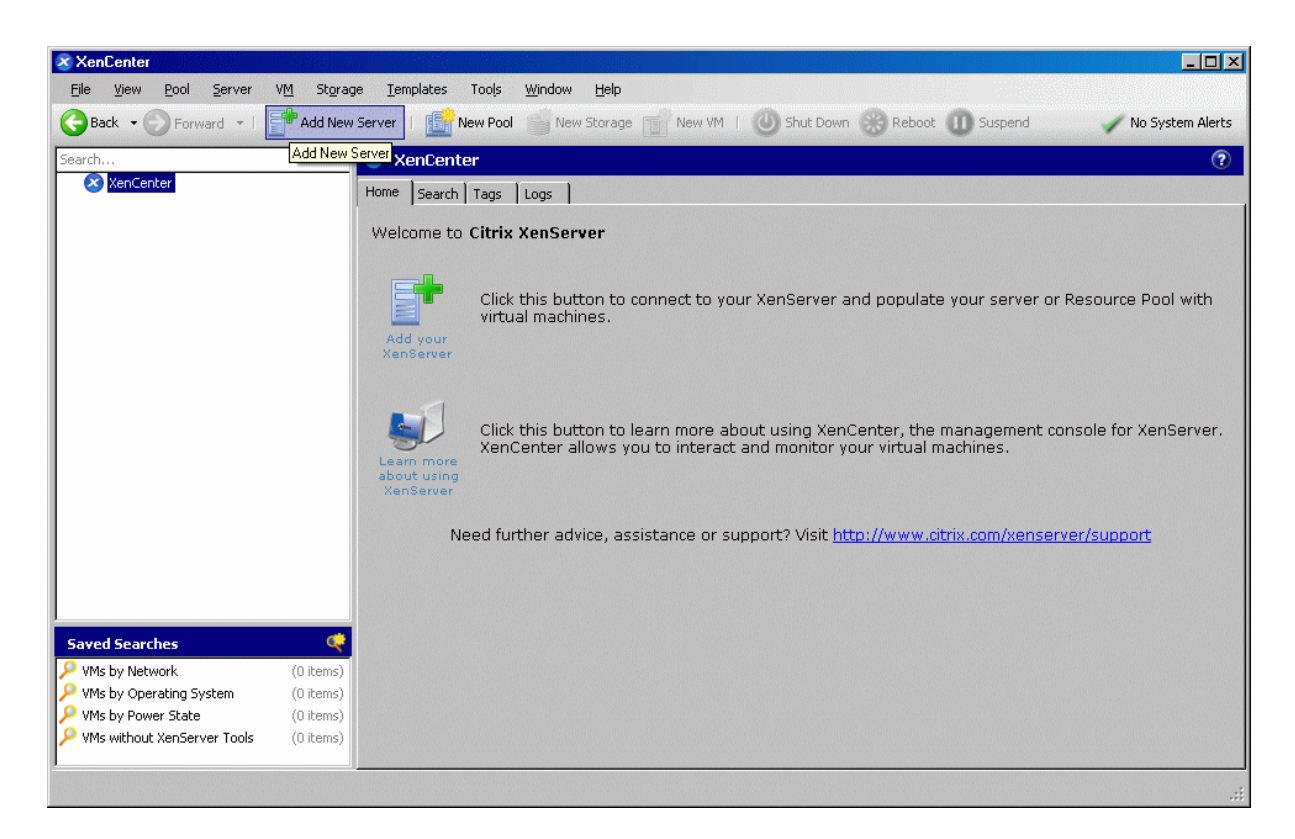

Click Add New Server button.

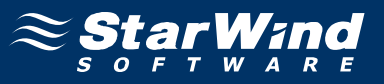

In the opened dialog window type in the IP address of the machine running XenServer, login and password.

| Add Ne | ew Server    |                                                  | ? × |
|--------|--------------|--------------------------------------------------|-----|
|        | Connect to a | a server by entering its IP address or hostname: |     |
|        | Hostname:    | 192.168.1.50                                     |     |
|        | User name:   | root                                             |     |
|        | Password:    | •••••                                            |     |
|        |              | Connect Can                                      | cel |

Click Connect button.

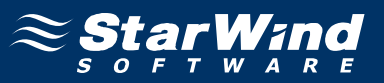

After connecting your server will appear in the list on the left side of the XenCenter window.

| XenCenter                             |                            |                                     |                                                       |                   |                 |                                 |
|---------------------------------------|----------------------------|-------------------------------------|-------------------------------------------------------|-------------------|-----------------|---------------------------------|
| <u>File ⊻iew P</u> ool <u>S</u> erver | V <u>M</u> St <u>o</u> rag | je <u>T</u> emplates Too <u>l</u> s | s <u>W</u> indow <u>H</u> elp                         |                   |                 |                                 |
| GBack - Sroward -                     | Add New                    | Server   🎼 New Po                   | ool 🔐 New Storage 🔐 New VM                            | 🛛 🕘 Shut Down 🛞 R | eboot 🕕 Suspend | 🧹 No System Alerts              |
| Search                                | •                          | 🎚 xenserver-sv                      | VS New Storage                                        |                   |                 | 0                               |
| XenCenter                             |                            | Search General Sto                  | orage Network NICs Console Pe                         | erformance Logs   |                 |                                 |
| DVD drives                            |                            | xenserver-sws                       | overview                                              |                   |                 | Search Options 💌                |
|                                       |                            | Status                              | Name                                                  | CPU Usage         | Used Memory     | <b>Disks</b><br>(avg / max KBs) |
|                                       |                            | <b>L</b> _                          | x <b>enserver-sws</b><br>Default install of XenServer | 0% of 4 CPUs      | 11% of 4.0 GB   | -                               |
|                                       |                            |                                     |                                                       |                   |                 |                                 |
|                                       |                            |                                     |                                                       |                   |                 |                                 |
|                                       |                            |                                     |                                                       |                   |                 |                                 |
|                                       |                            |                                     |                                                       |                   |                 |                                 |
|                                       |                            |                                     |                                                       |                   |                 |                                 |
|                                       |                            |                                     |                                                       |                   |                 |                                 |
|                                       | ]                          |                                     |                                                       |                   |                 |                                 |
| Saved Searches                        | <b>e</b>                   |                                     |                                                       |                   |                 |                                 |
| VMs by Network                        | (0 items)                  |                                     |                                                       |                   |                 |                                 |
| 🔎 VMs by Operating System             | (0 items)                  |                                     |                                                       |                   |                 |                                 |
|                                       | (0 items)                  |                                     |                                                       |                   |                 |                                 |
| VMs by Power State                    |                            |                                     |                                                       |                   |                 |                                 |

Click the **New Storage** button.

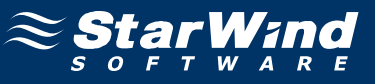

A New Storage Repository wizard will appear.

| 🗴 New Storage Repository | / - xenserver-sws                                                                        |                                                                                                    |
|--------------------------|------------------------------------------------------------------------------------------|----------------------------------------------------------------------------------------------------|
| 💣 Choose the typ         | e of new storage                                                                         | 0                                                                                                    |
| Type<br>Location         | Virtual disk storage                                                                     | Shared Logical Volume Manager (LVM) support is<br>available using either iSCSI or Fibre Channel access to a<br>shared LUN.                                                                                                    |
|                          | <ul> <li>iSCSI</li> <li>NetApp</li> <li>Hardware HBA</li> <li>Dell EqualLogic</li> </ul> | Using the LVM-based shared SR provides the same<br>performance benefits as unshared LVM for local disk<br>storage, however in the shared context, iSCSI or Fibre<br>Channel-based SRs enable VM agility — VMs may be<br>started on any server in a pool and migrated between<br>them. |
| RE                       | ISO library  Windows File Sharing (CIFS)  NFS                                            |                                                                                                    |
|                          |                                                                                          | < <u>Previous</u> <u>Next &gt;</u> <u>Einish</u> Cancel                                                                                                    |

Select **iSCSI** from the device list and click **Next** button.

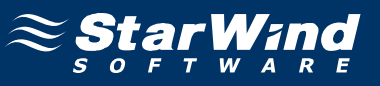

Now enter the IP address of the machine running StarWind.

| 🗴 New Storage Repository - xense | erver-sws                  |                                                | _ 🗆 🗵           |
|----------------------------------|----------------------------|------------------------------------------------|-----------------|
| Enter a name and path            | n for the new iSCSI        | storage                                        | 0               |
| Type<br>Location                 | Name:<br>Target Host:      | iSCSI virtual disk storage                     |                 |
|                                  | Use CHAP                   | Lation                                         |                 |
|                                  | CHAP User:<br>CHAP Secret: |                                                |                 |
| 5000                             | Target IQN:                | xenstorage (192.168.1.233:3260)  Discover IQNs |                 |
| 191-                             | Target LUN:                | Discover LUNs                                  |                 |
|                                  |                            |                                                |                 |
|                                  |                            | < Previous Next > Einish                       | Canc <u>e</u> l |

Click the **Discover IQNs** button.

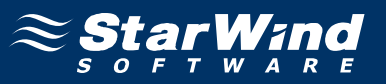

After the IQN is successfully discovered the wizard window will look similar to the one shown below.

| 🗴 New Storage Repository - xens | server-sws                 |                                                              |        |
|---------------------------------|----------------------------|--------------------------------------------------------------|--------|
| Enter a name and pat            | th for the new iSCSI       | storage                                                      | 0      |
| Type<br>Location                | Name:<br>Target Host:      | ISCSI virtual disk storage                                   |        |
|                                 | CHAP Authentic             | ation                                                        |        |
|                                 | CHAP User:<br>CHAP Secret: |                                                              |        |
| 110-2                           | Target IQN:<br>Target LUN: | xenstorage (192.168.1.233:3260)  Discover IQNs Discover LUNs |        |
| IC                              | -                          |                                                              |        |
|                                 |                            | < Previous Next > Finish                                     | Cancel |

Click **Discover LUNs** button.

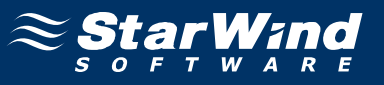

Now when the LUN is discovered the window should like the one below.

| 🗴 New Storage Repository - xense | erver-sws                   |                                                       |                 |
|----------------------------------|-----------------------------|-------------------------------------------------------|-----------------|
| Enter a name and path            | I for the new iSCSI         | storage                                               | 0               |
| Type<br>Location                 | Name:                       | ISCSI virtual disk storage                            |                 |
|                                  |                             | ation                                                 |                 |
|                                  | CHAP User:                  |                                                       |                 |
| 1200                             | CHAP Secret:<br>Target IQN: | xenstorage (192.168.1.233;3260)   Discover IQNs       | s               |
| 197                              | Target LUN:                 | LUN 0: E4F733DEC6876B02: 5.0 GB (ROCKET Discover LUNs |                 |
|                                  |                             |                                                       |                 |
|                                  |                             | < Previous Mext >                                     | Canc <u>e</u> l |

Click **Finish** button. The setup will ask you to format the disk, click **Yes** button.

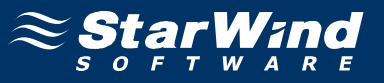

Now your iSCSI storage device has appeared in the list of available storage.

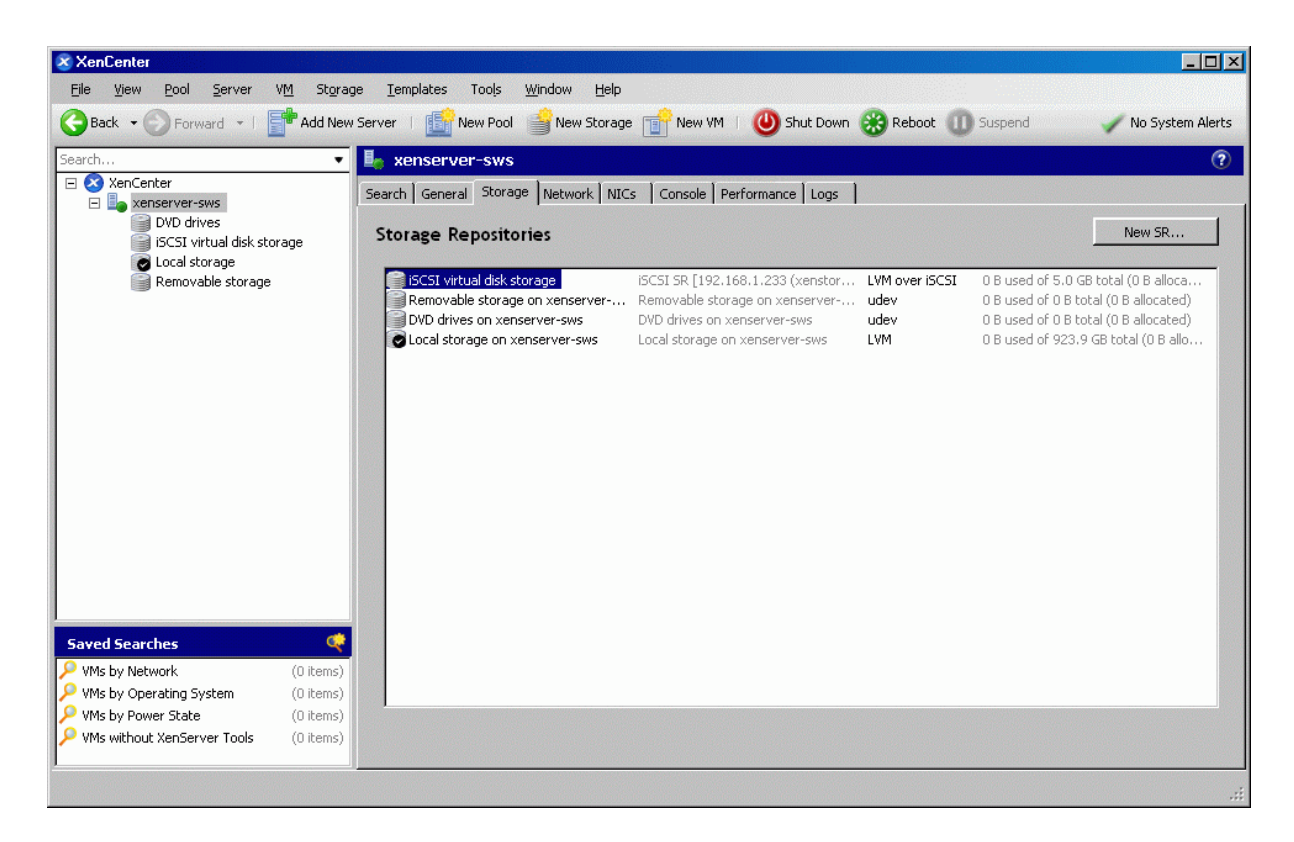

Now right click on the **iSCSI virtual disk storage** menu item in the left part of the XenCenter window.

| 🔀 XenCenter                                                                                                    |                         |                            |                        |            |                    |
|----------------------------------------------------------------------------------------------------|-------------------------|----------------------------|------------------------|------------|--------------------|
| File View Pool Server VM Stora                                                                                                    | ge Templates Tools      | Window Help                |                        |            |                    |
| GBack 🔹 💮 Forward 🔹   📑 Add New                                                                                                    | v Server 🕴 🎼 New Pool   | 🔐 New Storage 📑 New VM 🕴 🌘 | 🕖 Shut Down 🛞 Reboot 🌘 | D Suspend  | 🧹 No System Alerts |
| Search 🔹                                                                                                    | 🍘 iSCSI virtual disk    | storage                    |                        |            | 1                  |
| E 😣 XenCenter                                                                                                    | General Storage Logs    |                            |                        |            |                    |
| Xeriserver-sws     CIFS ISO library     DVD drives     ISCSI virtual disk storage                                                                                                    | Virtual Disks           | •                          | Add Disk               | Properties | Remove             |
| 🖉 Local storage 👩 Set as Def                                                                                                    | ault Storage Repository | Description                |                        | Size       | VM                 |
| Removable sto Share Stor                                                                                                    | rage Repository         |                            |                        |            |                    |
| Detach Sto                                                                                                    | orage Repository        |                            |                        |            |                    |
| Forget Sto                                                                                                    | rage Repository         |                            |                        |            |                    |
| Destroy St                                                                                                    | orage Repository        |                            |                        |            |                    |
| Properties                                                                                                    |                         |                            |                        |            |                    |
| Saved Searches           VMs by Network         (0 items)           VMs by Operating System         (0 items)           VMs by Power State         (0 items)           VMs without XenServer Tools         (0 items) |                         |                            |                        |            |                    |

Select **Set as Default Storage Repository.** Now the virtual machine you create will use iSCSI virtual disk storage as default storage.

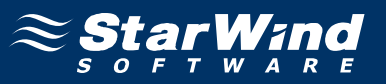

You can optionally add a remote OS installation image. To do so click Add Storage button.

A New Storage Repository wizard will appear.

| 🗴 New Storage Repository - xen                                                                                                    | server-sws                  |                                                                                                    |
|----------------------------------------------------------------------------------------------------|-----------------------------|----------------------------------------------------------------------------------------------------|
| Choose the type of n                                                                                                    | ew storage                  | 0                                                                                                    |
| Туре                                                                                                    | Virtual disk storage        | Select this option if you have a library of VM installation                                           |
| Location                                                                                                    | O NFS                       | ISO images available as a Windows File Sharing share<br>that you wish to attach to your host or pool. |
|                                                                                                    | O ISCSI                     |                                                                                                    |
|                                                                                                    | C NetApp                    |                                                                                                    |
|                                                                                                    | O Hardware HBA              |                                                                                                    |
|                                                                                                    | O Dell EqualLogic           |                                                                                                    |
| and a faith and a faith and a faith and a faith and a faith a faith a | ISO library                 |                                                                                                    |
| 3-1-2-5                                                                                                    | Windows File Sharing (CIFS) |                                                                                                    |
| 3133                                                                                                    | O NFS                       |                                                                                                    |
| 10                                                                                                    |                             |                                                                                                    |
|                                                                                                    |                             | < Previous Next > Einish Cancel                                                                       |

Select Windows File Sharing (CIFS) and click Next button.

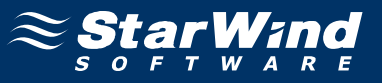

Now specify the source folder where the OS install Image is stored.

| 🗴 New Storage Repository - xer | iserver-sws   |                                  | _ 🗆 🗵           |
|--------------------------------|---------------|----------------------------------|-----------------|
| Enter a name and pa            | th for the ne | w CIFS storage                   | 0               |
| Туре                           | Name:         | CIFS ISO library                 | ]               |
| Location                       | Share Name:   | \\192.168.1.149\Install\OS\2003\ |                 |
|                                |               | Example: \\server\sharename      |                 |
|                                | Server Option | 15                               |                 |
|                                | 🗖 Use difi    | ferent user name                 |                 |
|                                | Login -       |                                  |                 |
|                                | User n        | iame:                            |                 |
|                                | Passw         | ord:                             |                 |
| 2000                           |               |                                  |                 |
| 1.11                           | Advanced      | Options:                         |                 |
| 14-14                          |               |                                  |                 |
| AN ANTA                        |               |                                  |                 |
| and the second second          |               |                                  |                 |
|                                |               | < Previous Next > Finish         | Canc <u>e</u> l |

Click the **Finish** button.

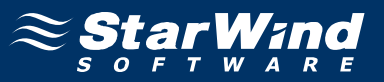

Now we can create a new virtual machine, in the XenCenter window select your server.

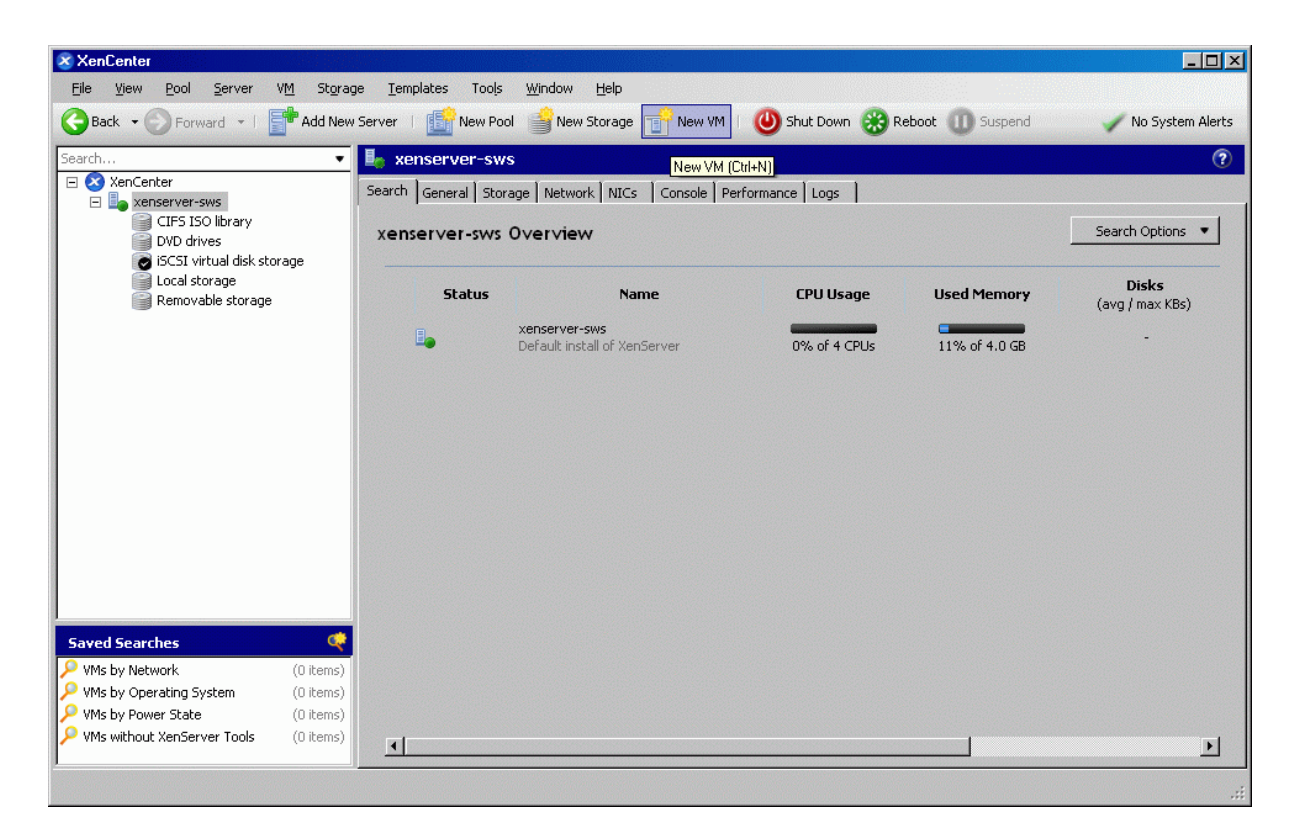

Click the **New VM** button.

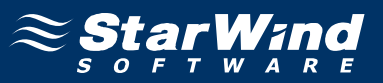

A **New VM** wizard will appear. Select the OS type you wish to Install on your virtual machine.

Note: to make the additional Linux templates available install Linux support pack from the second XenServer CD on the machine running XenServer.

| New VM - xenserver-sws                                                                        |                                                                                                    | _ 🗆 🗵  |
|-----------------------------------------------------------------------------------------------|----------------------------------------------------------------------------------------------------|--------|
| Select an operatin                                                                            | g system for the new virtual machine                                                                                                    | 0      |
| Template<br>Name<br>Location<br>CPU & Memory<br>Virtual Disks<br>Virtual Interfaces<br>Finish | Image: Emplates:         SUSE Linux Enterprise Server 10 SP2 x64         Windows 2000 SP4         Windows Server 2003         Windows Server 2003         Windows Server 2008         Windows Server 2008 x64         Windows Server 2008 x64         Windows SP SP2         Windows XP SP3         Other install media         Debian Etch 4.0         Debian Sarge 3.1                                                                                                    |        |
|                                                                                               | Windows Server 2003         Installs Windows Server® 2003 32-bit Service Pack 0, 1, or 2. The Server, Enterprise, Data Centre, and SB5 editions are supported.         < <a href="https://www.enterprises.com">Previous</a> < <a href="https://www.enterprises.com">Previous</a> < <a href="https://www.enterprises.com">Previous</a> < <a href="https://www.enterprises.com">Previous</a> < <a href="https://www.enterprises.com">Previous</a> < <a href="https://www.enterprises.com">Previous</a> < <a href="https://www.enterprises.com">Previous</a> < <a href="https://www.enterprises.com">Previous</a> < <a href="https://www.enterprises.com">Previous</a> | Cancel |

Click the **Next** button.

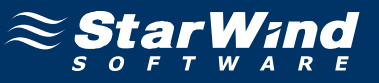

Enter a name and description for your VM

| 🗴 New VM - xenserver-sws                      |                      |                       |                 | _ 🗆 X           |
|-----------------------------------------------|----------------------|-----------------------|-----------------|-----------------|
| 💣 Enter a name and des                        | cription for th      | e new virtual machine |                 | ?               |
| Template                                      | Name:                | Windows Server 2003   |                 |                 |
| Location<br>CPU & Memory<br>Vietual Dicks     | <u>D</u> escription: |                       |                 |                 |
| Virtual Disks<br>Virtual Interfaces<br>Finish |                      |                       |                 |                 |
|                                               |                      |                       |                 |                 |
| 110                                           |                      |                       |                 |                 |
| 16-2                                          |                      |                       |                 |                 |
|                                               |                      |                       |                 |                 |
|                                               |                      | < <u>P</u> revio      | us Next > Enish | Canc <u>e</u> l |

Click the **Next** button.

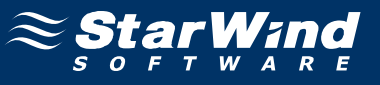

Select the storage where you want to store your virtual machine.

| 💣 Enter the information a                    | bout the virtu                                                            | al disks for the new virtual mach                                                                                                    | ine                                                          | 0      |
|----------------------------------------------|---------------------------------------------------------------------------|----------------------------------------------------------------------------------------------------|--------------------------------------------------------------|--------|
| Template<br>Name<br>Location<br>CPU & Memory | The default vir<br>You can add, n<br>continue to the<br>Virtual disks ins | tual disks for the template you have selecte<br>nodify or delete virtual disks, if required. Wh<br>e next page.<br>stalled on the new machine: | d are listed below.<br>en you have finished, click "Next" to |        |
| Virtual Disks                                | Size (GB)                                                                 | Location                                                                                                    | Shared                                                       |        |
| Virtual Interfaces                           | 4                                                                         | iSCSI virtual disk storage                                                                                                    | No                                                           |        |
|                                              |                                                                           |                                                                                                    |                                                              |        |
|                                              |                                                                           | <u>Ad</u>                                                                                                    | Meyt > Finish                                                | Capcel |

Click **Add...** if you want to add local or other storage to your VM.

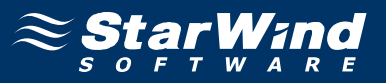

In the Disk Settings window you can select storage available for your virtual machine and the VM's disk access priority if using local storage.

| 🙁 New VM - xei        | nserver-sws                                 |                                |            |                      |                 |                 |
|-----------------------|---------------------------------------------|--------------------------------|------------|----------------------|-----------------|-----------------|
| 💣 Enter               | Disk Settings<br>Enter the settings for the | new virtual disk               |            | Disk Access I        | <b>?</b> iority | × 0             |
| Template<br>Name      | Size: 4.0 📻 Gi                              | 8 🗖 Read Only                  | Lowest     | . т. т.              | Highest         |                 |
| Location              | Name                                        | Description                    |            | Size (GB)            | Free Space (GB) |                 |
| CPU & Memo            | iSCSI virtual disk storage                  | iSCSI SR [192.168.1.233 (xenst | orage)]    | 4                    | 4               |                 |
| Virtual Disk          | Local storage on xens                       | Local storage on xenserver-sws | _          | 923                  | 923             |                 |
| Finich                |                                             |                                |            |                      |                 |                 |
| T IIIISII             |                                             |                                |            |                      |                 |                 |
|                       |                                             |                                |            |                      |                 |                 |
|                       |                                             |                                |            |                      |                 |                 |
| L BH WHURST           |                                             |                                |            |                      |                 |                 |
|                       |                                             |                                |            |                      |                 |                 |
| 1000                  |                                             |                                |            |                      |                 |                 |
| 2000                  |                                             |                                |            |                      |                 |                 |
| 1 31.13               |                                             |                                |            |                      |                 |                 |
| all the               |                                             |                                |            |                      |                 |                 |
| and the second second |                                             |                                |            |                      |                 |                 |
|                       |                                             |                                |            | 0                    | K Cancel        |                 |
|                       |                                             | A. La. A. J. K. D. K.          | < <u>P</u> | revious <u>N</u> ext | > Enish         | Canc <u>e</u> l |

I.e. we have allocated 4 Gigabytes of disk space for our VM. Pressing **OK** returns us to the previous screen.

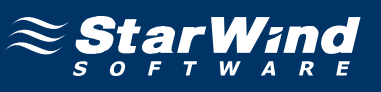

| 🗴 New VM - xenserver-sws                     |                                                                           |                                                                                                    |                                                   |                     | _ 🗆 🗙           |
|----------------------------------------------|---------------------------------------------------------------------------|----------------------------------------------------------------------------------------------------|---------------------------------------------------|---------------------|-----------------|
| 💼 Enter the information al                   | bout the virtu                                                            | al disks for the new virtual m                                                                                                    | achine                                            |                     | ?               |
| Template<br>Name<br>Location<br>CPU & Memory | The default vir<br>You can add, n<br>continue to the<br>Virtual disks ins | tual disks for the template you have sel<br>nodify or delete virtual disks, if required<br>e next page.<br>stalled on the new machine: | ected are listed below.<br>. When you have finish | ed, click "Next" to |                 |
| Virtual Disks                                | Size (GB)                                                                 | Location                                                                                                    |                                                   | Shared              |                 |
| Virtual Interfaces                           | 4                                                                         | iSCSI virtual disk storage                                                                                                    |                                                   | No                  |                 |
|                                              |                                                                           |                                                                                                    | Add Edįt.                                         | Delețe              | 2               |
|                                              |                                                                           | < <u>P</u> revious                                                                                                    | <u>N</u> ext >                                    | Enish               | Canc <u>e</u> l |

Click the **Next** button.

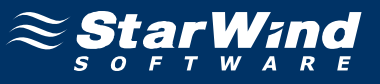

On this step we can manage network interfaces to use with our VM.

| 🗴 New VM - xenserver-sws                     |                                                                 |                                                                                                    |                                                         |                 |
|----------------------------------------------|-----------------------------------------------------------------|----------------------------------------------------------------------------------------------------|---------------------------------------------------------|-----------------|
| 💣 Add or remove virtua                       | l network interface                                             | es for the virtual machine                                                                                                    |                                                         | (7)             |
| Template<br>Name<br>Location<br>CPU & Memory | The default virtual<br>add, modify or dele<br>When you have fin | network interfaces for the template y<br>ete virtual network interfaces, if requi<br>ished, click "Next" to continue to the r | rou have selected are listed belo<br>red.<br>next page. | w. You can      |
| Virtual Disks                                | Name                                                            |                                                                                                    | Network                                                 |                 |
| Finish                                       | interface 0                                                     | auto-generate                                                                                                    | Network 0                                               | -               |
|                                              |                                                                 |                                                                                                    | Add                                                     | Delete          |
|                                              |                                                                 |                                                                                                    |                                                         |                 |
|                                              |                                                                 | < <u>P</u> revious                                                                                                    | Next > Einish                                           | Canc <u>e</u> l |

Select the desired network interface or/and add one with different settings. Click **Next** button to continue.

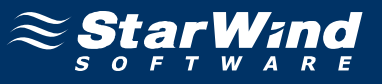

Select whether to power on VM after creation or to launch it later.

| 🗴 New VM - xenserver-sws                      |                                                                                                    | _ 🗆 🗡           |
|-----------------------------------------------|----------------------------------------------------------------------------------------------------|-----------------|
| 💣 Your new virtual mac                        | hine configuration is complete                                                                                                    | 0               |
| Template<br>Name<br>Location<br>CPU & Memory  | You have successfully completed the new virtual machine wizard.<br>To create the new virtual machine and close the wizard, click Finish.<br>This process may take several minutes. |                 |
| Virtual Disks<br>Virtual Interfaces<br>Finish | I Start VM automatically                                                                                                    |                 |
|                                               |                                                                                                    |                 |
|                                               |                                                                                                    |                 |
|                                               | < Previous Mext >                                                                                                    | Canc <u>e</u> l |

Click the **Finish** button.

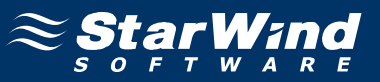

Now go to the **Console** tab.

As soon as the VM is online select your OS install repository from the DVD drive menu.

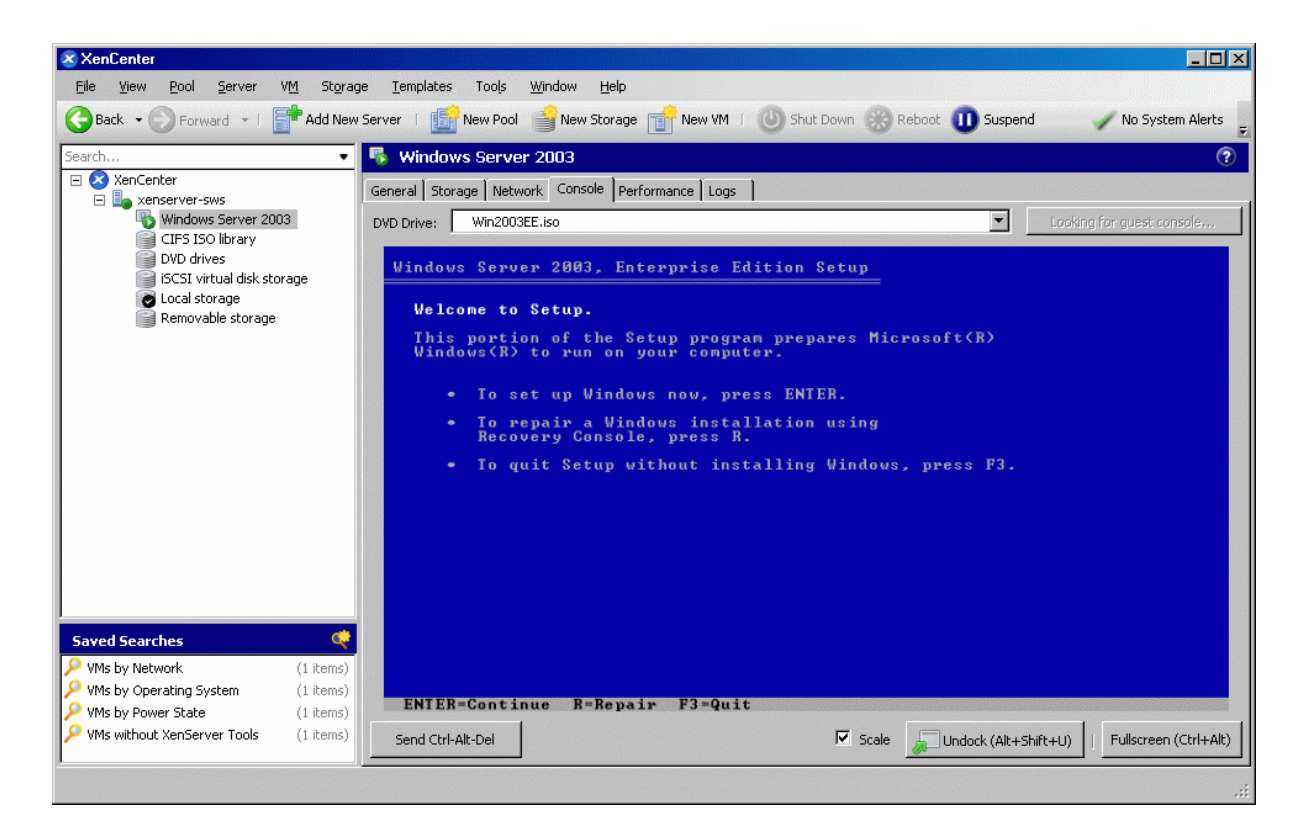

Click on the VM screen to dock your mouse and keyboard to it.

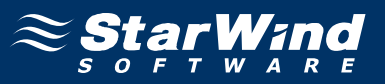

Here we can see that our iSCSI disk has been successfully mounted and is discovered by OS install like a regular local storage.

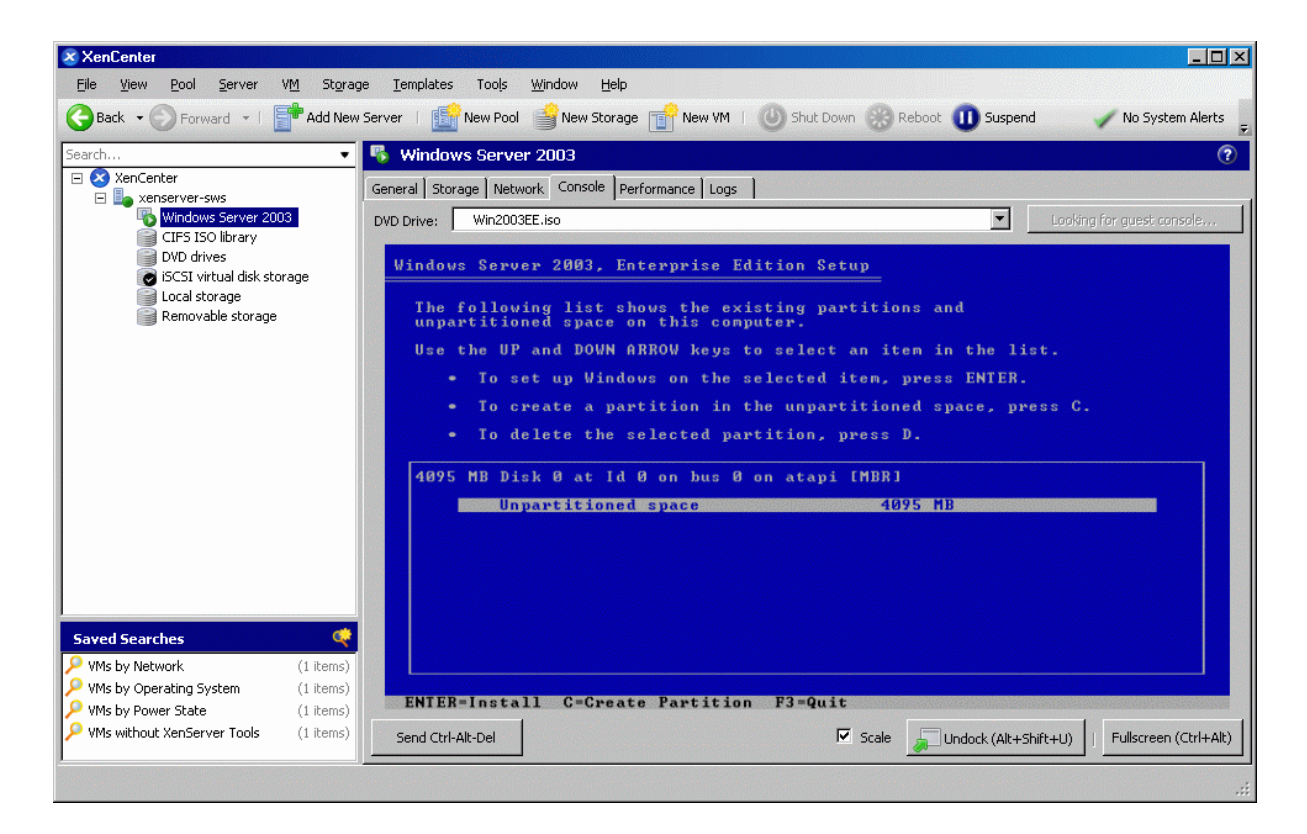

Install the OS in the usual way.

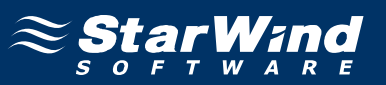

#### Contacts

| Support:       | www.starwindsoftware.com/support |
|----------------|----------------------------------|
| Support Forum: | www.starwindsoftware.com/forums  |
| Sales E-mail:  | sales@starwindsoftware.com       |

#### **US Headquarters**

| Direct phone number: | 1-617-449-7717 |
|----------------------|----------------|
| Fax:                 | 1-617-507-5845 |

#### EMEA, APAC

| Direct phone numbers: | +44-0-2071936727 |
|-----------------------|------------------|
|                       | +44-0-2071936350 |
| Voice Mail:           | 1-866-790-2646   |

# **StarWind Software Inc.** 40 Mall Rd., Burlington MA 01803, USA

www.starwindsoftware.com